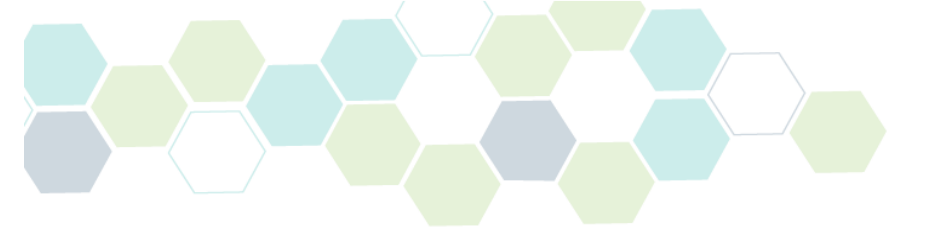

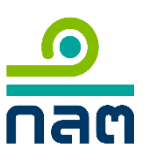

คู่มือการบันทึกและแจ้งชื่อผู้ประกอบธุรกิจต่างประเทศ และบุคลากรต่างประเทศ

ตามประกาศว่าด้วยการให้บริการแก่ลูกค้าในการลงทุน ในผลิตภัณฑ์ในตลาดทุนที่เป็นสกุลเงินตราต่างประเทศ

โดยสำนักงานคณะกรรมการกำกับหลักทรัพย์และตลาดหลักทรัพย์

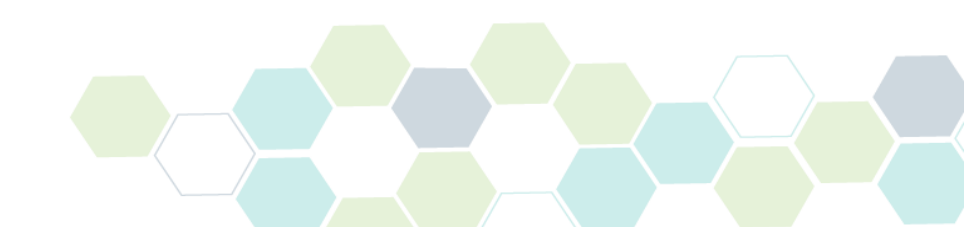

# สารบัญ

| ١.  | การล                 | งทะเบียนผู้ประกอบธุรกิจต่างประเทศ                                                                                                    | 3                          |
|-----|----------------------|----------------------------------------------------------------------------------------------------|----------------------------|
|     | 1.                   | การ Login เข้าระบบ                                                                                                    | 3                          |
|     | 2.                   | การเลือกรายการลงทะเบียนผู้ประกอบธุรกิจต่างประเทศ                                                                                                    | 3                          |
|     | 3.                   | การกรอกข้อมูลของผู้ประกอบธุรกิจต่างประเทศ                                                                                                    | 4                          |
|     | 4.                   | การส่งข้อมูลเข้าระบบคอมพิวเตอร์ของสำนักงาน                                                                                                    | 8                          |
|     | 5.                   | เสร็จสิ้นการยื่นลงทะเบียน                                                                                                    | 8                          |
|     | 6.                   | การตรวจสอบสถานะแบบคำขอ                                                                                                    | 9                          |
| ١١. | การล                 | างทะเบียนบุคลากรต่างประเทศ                                                                                                    | 10                         |
|     | 1.                   |                                                                                                    |                            |
|     |                      | มาร rogin เฉาระกก                                                                                                    | 10                         |
|     | 2.                   | การเลือกรายการลงทะเบียนบุคลากรต่างประเทศ                                                                                                    | 10<br>10                   |
|     | 2.<br>3.             | การ Login เขาระบบ<br>การเลือกรายการลงทะเบียนบุคลากรต่างประเทศ<br>การกรอกข้อมูลของบุคลากรต่างประเทศ                                                                            | 10<br>10<br>11             |
|     | 2.<br>3.<br>4.       | การ Login เขาระบบ<br>การเลือกรายการลงทะเบียนบุคลากรต่างประเทศ<br>การกรอกข้อมูลของบุคลากรต่างประเทศ<br>การส่งข้อมูลเข้าระบบคอมพิวเตอร์ของสำนักงาน                              | 10<br>10<br>11<br>17       |
|     | 2.<br>3.<br>4.<br>5. | การ Login เขาระบบ<br>การเลือกรายการลงทะเบียนบุคลากรต่างประเทศ<br>การกรอกข้อมูลของบุคลากรต่างประเทศ<br>การส่งข้อมูลเข้าระบบคอมพิวเตอร์ของสำนักงาน<br>เสร็จสิ้นการยื่นลงทะเบียน | 10<br>10<br>11<br>17<br>17 |

# <u>การลงทะเบียนผู้ประกอบธุรกิจต่างประเทศ</u>

#### 1. <u>การ Login เข้าระบบ</u>

ท่านสามารถ login เข้าระบบ Online Registration and Approval System ("ORAP") ในหมวดของบริษัท ได้ที่ลิงก์ ดังต่อไปนี้

https://market.sec.or.th/ORAP/Authen/CompanyLogin.aspx

ทั้งนี้ หากท่านยัง<u>ไม่เคยมีบัญชี</u> โปรดศึกษา **'คู่มือลงทะเบียนเข้าใช้ระบบ - บริษัท**'

| <u></u>                                                                                           | ระบบให้ความเห็นชอบ<br>Online Registration and Approval System |
|---------------------------------------------------------------------------------------------------|---------------------------------------------------------------|
| สำนักงานคณะกรรมการกำกับหลักหรัพย์และตลาดหลักทรัพย์<br>Securities and Exchange Commission Thailand | Username (E-mail or ID No.) :                                 |
|                                                                                                   | Password :                                                    |
| External<br>SEC Authentication                                                                    | เข้าสู่ระบบ แก้ไขข้อมูล                                       |
|                                                                                                   | คู่มือลงทะเบียนเข้าใช้ระบบ – บริษัท                           |
|                                                                                                   | CHANGE PASSWORD  FORGOT PASSWORD COMPANY REGISTRATION         |

#### 2. การเลือกรายการลงทะเบียนผู้ประกอบธุรกิจต่างประเทศ

เมื่อ Login เรียบร้อยแล้ว ให้ท่านเลือก <u>Menu C1</u> เพื่อลงทะเบียนตัวแทนต่างประเทศในการให้ข้อมูล ผลิตภัณฑ์ต่างประเทศเป็นการชั่วคราว

| <b></b> ระบบให้ความเห็นชอบ<br><b>กลต</b> Online Registration and App                                       | roval System                                                                                  | ORAP                                                           |
|----------------------------------------------------------------------------------------------------|-----------------------------------------------------------------------------------------------|----------------------------------------------------------------|
|                                                                                                    | ยินดีด้อนรับ                                                                                  |                                                                |
|                                                                                                    |                                                                                               | User Profile & Access Log   ออกจากระบบ                         |
| หน้าแรก                                                                                                    |                                                                                               |                                                                |
|                                                                                                    |                                                                                               |                                                                |
| ริงไรระ คือ อารา และ สตี่ กัด กองร                                                                         |                                                                                               |                                                                |
| เปริตเลอกรายการทิตองการ                                                                                    |                                                                                               | A A A A A A A A A A A A A A A A A A A                          |
| MENU C1: สร้างแบบคำขอความเห็นชอบ (ผู้แนะนำการลงทุน, of compliance/ ลงทะเบียนด้วแทนด่างประเทศในการให้ข่อมูล | ี นักวิเคราะห์, ผู้จัดการกองทุน, ผู้วางแผนการลง<br>งผลิตภัณฑ์ตลาดทุนต่างประเทศเป็นการชั่วคราว | ทุน)/ แบบรับรองประวัติบุคคล (ผู้บริหาร)/ แจ้งแต่งตัง Head<br>ว |
| 🔊 MENU C2: แจ้งข้อมูลเบื่องต้นการขอความเห็นชอบ / ต่ออายุ (                                                 | กรณีสำเร็จการศึกษาสูงขึ้น)                                                                    |                                                                |
| แจ้งข้อมูลเบื้องต้นการขอความเห็นชอบก่อนสร้างแบบคำขอ                                                        | ความเห็นชอบ กรณีการขอความเห็นชอบที่ใช้คุเ                                                     | นสมบัติดังต่อไปนี้                                             |
| - ประสบการณ์การทำงาน (กรณีขอความเห็นชอบเป็นนักว                                                            | โเคราะห์ / ผู้จัดการกอง)                                                                      |                                                                |
| - ทดสอบผ่าน CISA. CFA. CFP. FRM. AISA. AFPT                                                                |                                                                                               |                                                                |
| - ได้รับใบอนุญาตจากองค์กรต่างประเทศ                                                                        |                                                                                               |                                                                |
| MENU CA. ส่งข้อมอเข้าระบบส่วนัด งวน (Now Potch)                                                            | MENULCS, แก้งเปลี่ยงแปลง                                                                      | ข้ามอนคองชี่ได้รับความเห็มตาม                                  |
| สาระับส่าน 20 สาระเลื่อ หมวมเรี้ยนร้อยแก้วมเรื่อม 20 สาระไรร้อง                                            |                                                                                               | ายทัตว์แผนม เมราพร เทะมหายา                                    |
| - ๙ เหวบดงเอกต่าง เราตั้งน้ำมเรียบร้อยแลวพรอมเอกสารบระก                                                    | <u>ยบ</u>                                                                                     |                                                                |
| - กรณททานตองการลงขอมูลเขาระบบ (New Batch) ทละหลา<br>ให้ห่วนเข้าแบบ C10 เพื่อวัพโหลดเออสารเข้าส่ระบบอ่อน    | เมรายการ                                                                                      |                                                                |
| สามรับอันโนลอเวอสาร อรณีปออก็ออรายอาร                                                                      |                                                                                               |                                                                |

#### 3. การกรอกข้อมูลของผู้ประกอบธุรกิจต่างประเทศ

ให้ท่านกรอกข้อมูลของผู้ประกอบธุรกิจต่างประเทศตามขั้นตอนดังต่อไปนี้

#### 3.1 <u>กรอกข้อมูล</u>

- ประเภทข้อมูล : เลือก <u>'รหัสนิติบุคคลผู้ประกอบธุรกิจต่างประเทศ'</u>
- ประเทศที่ออก : เลือก ประเทศ ของผู้ประกอบธุรกิจต่างประเทศ
- เลขที่ : ระบุ<u>เลขจดทะเบียนนิติบุคคล</u>ของผู้ประกอบธุรกิจต่างประเทศ

| nan        | ระบบให้ความเห็นชอบ<br>Online Registration and App | proval System                                                  | ORAP                                                                         |
|------------|---------------------------------------------------|----------------------------------------------------------------|------------------------------------------------------------------------------|
|            |                                                   | ยินดีต้อนรับ นางสาว จรรยพร ภูมิอมร   สำนักงานคณะกรรมเ<br>Us    | าารกำกับหลักทรัพย์และตลาดหลักทรัพย์<br>ser Profile & Access Log   ออกจากระบบ |
| หน้าแรก    |                                                   |                                                                |                                                                              |
|            |                                                   |                                                                |                                                                              |
| กรอกข้อมูล |                                                   | กลับหน้าแรก                                                    | ถัดไป >>                                                                     |
|            | ประเภทข้อมูล<br>ประเทศที่ออก<br>เลขที่            | โรทัสนิติบุคคลผู้ประกอบธุรกิจด่างประเทศ ∨<br>โกรุณาเลือก ∨<br> |                                                                              |
|            |                                                   | กลับหน้าแรก                                                    | ถัดไป >>                                                                     |

เมื่อกรอกข้อมูลผู้ประกอบธุรกิจต่างประเทศและเลขจดทะเบียนนิติบุคคลต่างประเทศเรียบร้อยแล้ว เลือก **'ถัดไป**>>' หรือกรณีต้องการแก้ไขข้อมูล ให้เลือก '**กลับหน้าแรก**'

| กรอกข้อมูล        |                                                                   | กลับหน้าแรก              | ถัดไป >> |
|-------------------|-------------------------------------------------------------------|--------------------------|----------|
| ประ<br>ประ<br>เลข | เภทข่อมูล รหัสนิติบุคคลผู้ประกอ<br>เทศที่ออก กรีซ<br>ที่ COMP0002 | บธุรกิจต่างประเทศ ✓<br>✓ |          |
|                   |                                                                   | กลับหน้าแรก              | ถัดไป >> |

ผู้แนะนำ / เจ้าหน้าที่จากต่างประเทศ : เลือก '<u>ลงทะเบียนผู้ประกอบธุรกิจต่างประเทศที่จะให้</u> ข้อมูล/คำแนะนำเกี่ยวกับการลงทุนในผลิตภัณฑ์ในตลาดทุนที่เป็นสกุลเงินตราต่างประเทศ <u>เป็นการชั่วคราว</u>' เมื่อเสร็จแล้ว เลือก '**ถัดไป**>>' หรือกรณีต้องการแก้ไขข้อมูล ให้เลือก 'กลับหน้าแรก'

|                                       |                                                                                 | กลับหน้าแรก                            | ถัดไป >>                  |
|---------------------------------------|---------------------------------------------------------------------------------|----------------------------------------|---------------------------|
| ผู้แนะนำ/เจ้าหน้าที่<br>จากต่างประเทศ | ๑งทะเบียนผู้ประกอบธุรกิจต่างประเทศที่จะให้ข้อมูล/ค<br>ต่างประเทศเป็นการขั้วคราว | iาแนะนำเกี่ยวกับการลงทุนในผลิดภัณฑ์ในเ | วลาดทุนที่เป็นสกุลเงินตรา |
|                                       |                                                                                 |                                        |                           |
|                                       |                                                                                 | กลับหน้าแรก                            | ถัดไป >>                  |

#### 3.2 <u>คุณสมบัติ</u>

เลือก 'บริษัทเป็นผู้มีคุณสมบัติตามประกาศที่ ทธ. 1/2560 เรื่อง การให้บริการแก่ลูกค้า ในการลงทุนในผลิตภัณฑ์ในตลาดทุนที่เป็นสกุลเงินตราต่างประเทศ' เมื่อเสร็จแล้ว เลือก 'ถัดไป>>'

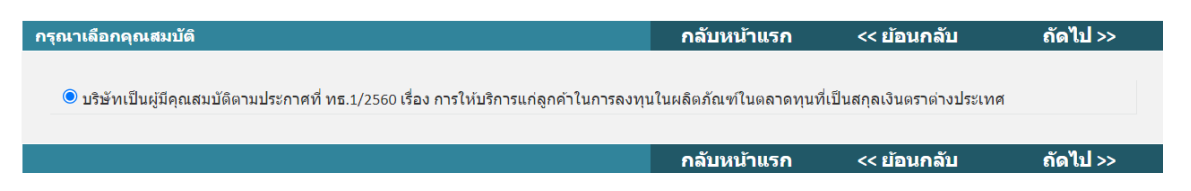

#### 3.3 <u>ข้อมูลทั่วไปของผู้ประกอบธุรกิจต่างประเทศ</u>

- ส่วนที่ 1 : ข้อมูลทั่วไปของบริษัทผู้ประกอบธุรกิจต่างประเทศ
  - ชื่อบริษัทผู้ประกอบธุรกิจต่างประเทศ : ระบุชื่อเต็มของบริษัทเป็น<u>ภาษาอังกฤษ</u>
  - ที่อยู่ : ระบุที่อยู่ของบริษัทผู้ประกอบธุรกิจต่างประเทศในประเทศที่ผู้ประกอบธุรกิจ ต่างประเทศ<u>ได้รับใบอนุญาตให้ประกอบธุรกิจหลักทรัพย์จากหน่วยงานกำกับดูแล</u> ด้านหลักทรัพย์ที่เป็นสมาชิกของ International Organization of Securities Commissions (IOSCO) หรือหน่วยงานกำกับดูแลในกลุ่มประเทศ Organization for Economic Co-operation and Development (OECD) หรือประเทศที่อยู่ ในประชาคมเศรษฐกิจอาเซียน (AEC)
  - ประเทศ : ระบ<u>ุประเทศ</u>ให้สอดคล้องกับที่อยู่ของบริษัท
  - อีเมล : ระบุ<u>อีเมลของผู้ติดต่อหลัก</u>ของผู้ประกอบธุรกิจต่างประเทศ

เบอร์โทรศัพท์ : ระบุเบอร์โทรศัพท์ของผู้ติดต่อหลักของผู้ประกอบธุรกิจต่างประเทศ

| ส่วนที่ 1 : ข้อมูลทั่วไป              |                          | กลับหน้าแรก | << ย้อนกลับ | ถัดไป >> |
|---------------------------------------|--------------------------|-------------|-------------|----------|
| <ul> <li>ข้อมูลที่ต้องกรอก</li> </ul> |                          |             |             |          |
| บริษัทผู้ประกอบธุรกิจต่างประเทศ       |                          |             |             |          |
| ชื่อบริษัทผู้ประกอบธุรกิจต่างประเทศ * | ORAP FOREIGNER COMPANY N | AME 333     |             |          |
| ที่อยู่ *                             | 333/3 VIB RD             |             | 4           |          |
| ประเทศ *                              | กรีซ 🗸                   |             |             |          |
| อีเมล *                               | testorap@sec.or.th       |             |             |          |
| เบอร์โทรศัพท์ *                       | 02-033-9999              |             |             |          |
|                                       |                          |             |             |          |
|                                       |                          | กลับหน้าแรก | << ย้อนกลับ | ถัดไป >> |

- ส่วนที่ 2 : ข้อมูลผู้ประกอบธุรกิจต่างประเทศ
  - ชื่อหน่วยงานกำกับดูแลที่ให้ใบอนุญาตการประกอบธุรกิจหลักทรัพย์ (Name of regulatory authority) : ระบุชื่อเต็มของหน่วยงานกำกับดูแลต่างประเทศที่ให้ ใบอนุญาตการประกอบธุรกิจหลักทรัพย์หรือสัญญาซื้อขายล่วงหน้าแก่ผู้ประกอบธุรกิจ ต่างประเทศ
  - **รหัสนิติบุคคล :** ระบุ<u>เลขจดทะเบียนนิติบุคคล</u>ของผู้ประกอบธุรกิจต่างประเทศ
  - เลขที่ใบอนุญาตประกอบธุรกิจ : ระบุ<u>เลขที่ใบอนุญาตประกอบธุรกิจ</u>ของ ผู้ประกอบธุรกิจต่างประเทศ
  - ประเภทธุรกิจหลักทรัพย์ที่ได้รับอนุญาต : ระบุประเภทธุรกิจหลักทรัพย์ที่ได้รับอนุญาตให้ ดำเนินธุรกิจของผู้ประกอบธุรกิจต่างประเทศ

*หมายเหตุ* ผู้ประกอบธุรกิจต่างประเทศได้รับใบอนุญาตประกอบธุรกิจหลายประเภท ให้ระบุประเภทที่เกี่ยวกับการให้ข้อมูลหรือคำแนะนำในการลงทุนในผลิตภัณฑ์ต่างประเทศ

| ส่วนที่ 2 : ข้อมูลผู้ประกอบธุรกิจต่างประเทศ                                                       |                      | กลับหน้าแรก | << ย้อนกลับ | ถัดไป >> |
|---------------------------------------------------------------------------------------------------|----------------------|-------------|-------------|----------|
| ข้อมูลผู้ประกอบธุรกิจต่างประเทศ                                                                   |                      |             |             |          |
| ชื่อหน่วยงานกำกับดูแลที่ให้ใบอนุญาตการประกอบธุรกิจหลัก<br>ทรัพย์ (Name of regulatory authority) * | Name Of Regulatory A | Author      |             |          |
| รหัสนิดิบุคคล *                                                                                   | COMP0002             |             |             |          |
| เลขที่ใบอนุญาตประกอบธุรกิจ *                                                                      | LIC A, LIC B, LIC C  |             |             |          |
| ประเภทธุรกิจหลักทรัพย์ที่ได้รับอนุญาต *                                                           | Business Type Of CO  | MP0002      |             |          |
|                                                                                                   |                      |             |             |          |
|                                                                                                   |                      | กลับหน้าแรก | << ย้อนกลับ | ถัดไป >> |

### ส่วนที่ 3 : ข้อมูลผู้ประกอบธุรกิจไทย

ท่านไม่ต้องกรอกข้อมูลส่วนนี้ เนื่องจากข้อมูลของบริษัทท่านจะปรากฏให้โดยอัตโนมัติ

| ส่วนที่ 3 : ข้อมูลผู้ประกอบธุรกิจไทย   |                                                                                 | กลับหน้าแรก                                              | << ย้อนกลับ                                                | ถัดไป >> |
|----------------------------------------|---------------------------------------------------------------------------------|----------------------------------------------------------|------------------------------------------------------------|----------|
| ข้อมูลผู้ประกอบธุรกิจไทย               |                                                                                 |                                                          |                                                            |          |
| ชื่อบริษัทผู้ประกอบธุรกิจไทย :         | บล. ก                                                                           |                                                          |                                                            |          |
| รหัสนิดิบุคคล:                         | 0994000165684                                                                   |                                                          |                                                            |          |
| ประเภทใบอนุญาตประกอบธุรกิจหลักทรัพย์ : | การเป็นนายหน้าซื้อขายหล<br>ลงทุน,การจัดจำหน่ายหลั <i>ก</i><br>หน้า,ส-1,ประเภท ข | ลักทรัพย์ที่เป็นหน่วยลงทุน<br>เทรัพย์ที่เป็นหน่วยลงทุน,ก | ,การค้าหลักทรัพย์ที่เป็นหน่ว<br>ารเป็นผู้คำสัญญาซื้อขายล่ว | ย<br>ง   |
|                                        |                                                                                 | กลับหน้าแรก                                              | << ย้อนกลับ                                                | ถัดไป >> |

### ส่วนที่ 4 : คำรับรองของผู้ยื่นขอ

 การให้คำรับรอง เลือก 'บริษัทขอรับรองว่าจะแจ้งชื่อพร้อมรายละเอียดของบุคลากรของผู้ ประกอบธุรกิจต่างประเทศตามรายละเอียดข้างต้นให้สำนักงาน ก.ล.ต. ทราบ ภายใน
 7 วันทำการนับแต่วันที่มีการให้บุคลากรจากประเทศรายดังกล่าวให้ข้อมูลหรือคำแนะนำ ในการลงทุนในผลิตภัณฑ์ต่างประเทศแก่ผู้ลงทุนไทย ไม่ว่าการให้ข้อมูลหรือคำแนะนำ จะอยู่ในรูปแบบหรือช่องทางใด ซึ่งข้าพเจ้าได้ควบคุมดูแลให้บุคลากรของผู้ประกอบธุรกิจ ต่างประเทศปฏิบัติตามข้อกำหนดในประกาศว่าด้วยการให้บริการแก่ลูกค้าในการลงทุน ในผลิตภัณฑ์ในตลาดทุนที่เป็นสกุลเงินตราต่างประเทศ'

#### เจ้าหน้าที่ที่ติดต่อได้

- ชื่อ : ระบุ ชื่อและนามสกุล
- ตำแหน่ง : ระบุ <u>ตำแหน่ง</u>
- โทรศัพท์ : ระบุ เบอร์โทรศัพท์
- อีเมล: ระบุ <u>อีเมล</u>

| ส่วนที่ 4 : คำรับรองของผู้ยื่นขอ                                                                                                    |                                                                                                    | กลับหน้าแรก                                                                         | << ย้อนกลับ                                                                     | ถัดไป >>                                                     |
|----------------------------------------------------------------------------------------------------|----------------------------------------------------------------------------------------------------|-------------------------------------------------------------------------------------|---------------------------------------------------------------------------------|--------------------------------------------------------------|
| คำรับรองของบริษัท<br>✓ บริษัทขอรับรองว่าจะแจ้งว่<br>นับแต่วันที่มีการให้บุคลากรของผู้ป่<br>คำแนะนำจะอยู่ในรูปแบบหรือข่องท<br>ลูกคำในการลงทุนในผลิตภัณฑ์ในต | ชื่อพร้อมรายละเอียดของบุคลากรของผู้ประกอบธุรกิจต่างป<br>ระกอบธุรกิจต่างประเทศรายดังกล่าวให้ข้อมูลหรือค่าแนะนำ<br>เางใด ซึ่งข้าพเจ้าจะควบคุมดูแลให้บุคลากรของผู้ประกอบ<br>งลาดทุนที่เป็นสกุลเงินตราต่างประเทศ | ระเทศตามรายละเอียดข้างตั<br>ในการลงทุนในผลิตภัณฑ์ต่<br>รุรกิจต่างประเทศปฏิบัติตามข่ | นให้สำนักงาน ก.ล.ต. ทราบ<br>เงประเทศแก่ผู้ลงทุนไทย ไ<br>้อกำหนดในประกาศว่าด้วยเ | ภายใน 7 วันทำการ<br>ม่ว่าการให้ข่อมูลหรือ<br>การให้บริการแก่ |
| เจ้าหน้าที่ที่ติดต่อได้                                                                                                    |                                                                                                    |                                                                                     |                                                                                 |                                                              |
| ชื่อ                                                                                                    |                                                                                                    |                                                                                     |                                                                                 |                                                              |
| ตำแหน่ง                                                                                                    |                                                                                                    |                                                                                     |                                                                                 |                                                              |
| โทรศัพท์                                                                                                    |                                                                                                    |                                                                                     |                                                                                 |                                                              |
| อีเมล                                                                                                    |                                                                                                    |                                                                                     |                                                                                 |                                                              |
|                                                                                                    |                                                                                                    |                                                                                     |                                                                                 |                                                              |
|                                                                                                    |                                                                                                    | กลับหน้าแรก                                                                         | << ย้อนกลับ                                                                     | ถัดไป >>                                                     |

#### 4. การส่งข้อมูลเข้าระบบคอมพิวเตอร์ของสำนักงาน

เมื่อกรอกข้อมูลผู้ประกอบธุรกิจต่างประเทศครบถ้วนแล้ว ระบบ ORAP จะแจ้งให้ทราบว่าข้อมูลได้ส่งเข้า ระบบของสำนักงาน ก.ล.ต. แล้ว

ทั้งนี้ ท่านจะไม่สามารถแก้ไข/ลบข้อมูลได้อีก (เว้นแต่จะติดต่อเจ้าหน้าที่ Helpdesk ของสำนักงาน ก.ล.ต. ที่เบอร์ 1207 กด 3 หรือ 0-2033-9999 หรืออีเมล helpdesk@sec.or.th เพื่อปลดล็อคให้เท่านั้น)

แบบคำขอของท่านจะถูกจัดเก็บในรูปเอกสารอิเล็กทรอนิกส์พร้อมลายมือชื่อดิจิทัลของผู้ส่ง ดังนั้น **ท่านไม่ต้องนำส่งเอกสารที่พิมพ์จากระบบให้สำนักงาน ก.ล.ต. ซ้ำอีกครั้ง** 

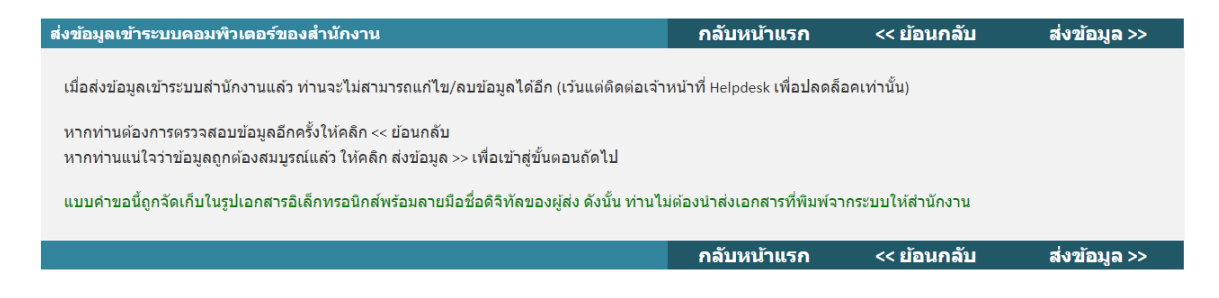

# 5. เสร็จสิ้นการยื่นลงทะเบียน

เมื่อเสร็จสิ้นการยื่นลงทะเบียน ระบบ ORAP จะแสดงผลให้ท่านทราบว่า 'สำนักงานได้รับข้อมูล อิเล็กทรอนิกส์ ซึ่งเป็นไปตามข้อกำหนดทางเทคนิคแล้ว'

ทั้งนี้ ท่านสามารถเลือกที่จะดาวน์โหลดเอกสารลงทะเบียนนี้ได้

| เสร็จสิ้นการยื่นล         | งทะเบียน                                                                                    | กลับหน้าแรก                           | เสร็จสั้น >>               |
|---------------------------|---------------------------------------------------------------------------------------------|---------------------------------------|----------------------------|
| สำนักงานได้รับข่          | อมูลอิเล็กทรอนิกส์ ซึ่งเป็นไปดามข้อกำหนดทางเทคนิคแล้ว ดังนี้                                |                                       |                            |
| แบบรายงาน:                | ขอความเห็นชอบลงทะเบียนผู้ประกอบธุรกิจต่างประเทศที่จะให้ข้อมูล/คำแา<br>ประเทศเป็นการชั่วคราว | เะนำเกี่ยวกับการลงทุนในผลิตภัณฑ์ในตลา | ดทุนที่เป็นสกุลเงินตราต่าง |
| รหัสอ้างอิง:              |                                                                                             |                                       |                            |
| ผູ້ส่งข้อมูล:             |                                                                                             |                                       |                            |
| วันเวลาที่รับ<br>ข้อมูล:  |                                                                                             |                                       |                            |
| Batch no.:                | 06000010167                                                                                 |                                       |                            |
| รายละเอียด:               | สำนักงานได้รับเอกสารครบถ้วนแล้ว                                                             |                                       |                            |
| <u>คลิกที่นี่เพื่อดาว</u> | <u>น์โหลดเอกสารตันฉบับ</u>                                                                  |                                       |                            |
|                           |                                                                                             |                                       |                            |
|                           |                                                                                             | N/ N/                                 | E Š                        |

#### 6. <u>การตรวจสอบสถานะแบบคำขอ</u>

เมื่อท่านได้ลงทะเบียนเสร็จสิ้นแล้ว สามารถค้นหาการลงทะเบียนได้ดังนี้

6.1 ให้ท่านไปที่แถบ 'ตรวจสอบสถานะแบบคำขอ'

# 6.2 ภายใต้กล่องเลขที่บัตรประชาชน/Passport โปรดระบุ<u>เลขที่จดทะเบียนนิติบุคคลของ</u>

<u>ผู้ประกอบธุรกิจต่างประเทศ</u> ที่ได้ลงทะเบียนไว้กับสำนักงาน ก.ล.ต. แล้ว

| פוענרוזטרנ                           | ยู่ระหว่างจัดทำ                                                                                                    | <u></u> ขอมูล                                               | Batch ตรวจลอบส                                                                                                    |                                    |                         |                                    |                         |                       |                  |                     |       |
|--------------------------------------|----------------------------------------------------------------------------------------------------|-------------------------------------------------------------|----------------------------------------------------------------------------------------------------|------------------------------------|-------------------------|------------------------------------|-------------------------|-----------------------|------------------|---------------------|-------|
| เลขบัตร                              | ประชาชน/Passport                                                                                                    | COMP00                                                      | 002                                                                                                    |                                    |                         |                                    |                         |                       |                  |                     |       |
|                                      | Batch No. :                                                                                                    |                                                             |                                                                                                    |                                    |                         |                                    |                         |                       |                  |                     |       |
|                                      | ชื่อ - นามสกุล                                                                                                    |                                                             |                                                                                                    |                                    |                         |                                    |                         |                       |                  |                     |       |
|                                      |                                                                                                    | ค้นหา                                                       |                                                                                                    |                                    |                         |                                    |                         |                       |                  |                     |       |
| เลขบัตร                              | ชื่อ-นามสกุล                                                                                                    | ประเภท<br>รายการ                                            | ประเภทการขอความ<br>เห็นชอบ                                                                                                    | สถานะ<br>รายการ                    | Batch No.               | วันที่ส่ง<br>ข้อมูล                | พิมพ์<br>แบบ            | แก้ไข<br>Invoice      | พิมพ์<br>Invoice | แก้ไข               | ລນ    |
| COMP0002                             | ORAP<br>FOREIGNER<br>COMPANY<br>NAME 333                                                                                                    | ขอความ<br>เห็นชอบ                                           | บริษัทลงทะเบียน<br>ตัวแทนด่างประเทศใน<br>การให้ข้อมูล/ค่า<br>แนะนำเกี่ยวกับ<br>ผลิตภัณฑ์ตลาดทุน<br>ด่างประเทศเป็นการ<br>ขั้วคราว | อยู่ระหว่าง<br>สำนักงาน<br>พิจารณา | 06000091266             | 08/12/2566                         | e                       | ₿                     | -                | -                   | -     |
| K < 1                                | > > Page siz                                                                                                    | e: 10 🔻                                                     |                                                                                                    |                                    | -                       |                                    |                         |                       |                  | 1 items in          | 1 pag |
| K < 1 รายการที่อยู่                  | > > Page siz<br>ระหว่างจัดทำ                                                                                                    | e: <u>10</u> ▼<br>ข้อมูล E                                  | batch ดรวจสอบส                                                                                                    | ้ถานะแบบค่า                        | าขอ ตรวจสล              | อบสถานะ Pre                        | -Approv                 | e                     |                  | 1 items in          | 1 pag |
| K < 1 รายการที่อยู่ เลขบัตรบ         | > > Page siz<br>ระหว่างจัดทำ<br>ระชาชน/Passport                                                                                                    | e: <u>10</u> ▼<br>ข้อมูล E<br>[COMP00                       | Batch ตรวจสอบส<br>02                                                                                                    | ้ถานะแบบคำ                         | าขอ ดรวจสล              | อบสถานะ Pre                        | -Approv                 | e                     |                  | 1 items in          | 1 pag |
| K < 1 รายการที่อยู่ เลขบัตรป         | >         >         Page siz           ระหว่างจัดท่า                                                                                                    | e: 10 ▼<br>ข้อมูล E<br>COMP000                              | atch ดรวจสอบส<br>02                                                                                                    | ้อานะแบบคำ                         | ขอ ตรวจสะ               | อบสถานะ Pre                        | -Approv                 | e                     |                  | 1 items in          | 1 pag |
| K < 1<br>รายการที่อยู่<br>เลขบัตรบ   | > > > > > > > > > > > > Page siz           เระหว่างจัดท่า           เระหว่างจัดท่า           เระชาชน/Passport           Batch No. :           ชื่อ - นามสกุล                                    | e: 10 ▼<br>ข้อมูล E<br>COMP000                              | atch ดรวจสอบส<br>02                                                                                                    | ดานะแบบคำ                          | าขอ ดรวจสะ              | อบสถานะ Pre                        | -Approv                 | e                     |                  | 1 items in          | 1 pag |
| K < 1 รายการที่อยู่ เลขบัตรบ         | > > > > > > > > > > > > Page siz           เระหว่างจัดทำ           เระหว่างจัดทำ           เระชาชน/Passport           Batch No. :           ชื่อ - นามสกุล                                      | e: 10 ▼<br>ข้อมูล E<br>COMP000                              | tatch ดรวจสอบส<br>D2                                                                                                    | ดานะแบบคำ                          | าขอ ดรวจสล              | อบสถานะ Pre                        | -Approv                 | e                     |                  | 1 items in          | 1 pag |
| K < 1 รายการที่อยู่ เลขบัตรบ เลขบัตร | > >         Page siz           ระหว่างจัดทำ         -           ระชาชน/Passport         -           Batch No. :         -           ชื่อ - นามสกุล         -           ชื่อ - นามสกุล         - | e: 10 ▼<br>ข้อมูล E<br>COMP000<br>ดับหา<br>ประเภท<br>รายการ | Batch ตรวจสอบส<br>02<br>ประเภทการขอความเห็น<br>ช่อบ                                                                              | ตานะแบบคำ<br>                      | าขอ ดรวจสะ<br>Batch No. | อบสถานะ Pre<br>วันที่ส่ง<br>ข้อมูล | -Approv<br>พิมพ์<br>ແบบ | e<br>แก้ไข<br>Invoice | พิมพ์<br>Invoice | 1 items in<br>แก่ไข | ล 1   |

# II. <u>การลงทะเบียนบุคลากรต่างประเทศ</u>

#### 1. <u>การ Login เข้าระบบ</u>

ท่านสามารถ login เข้าระบบ ORAP ในหมวดของบริษัท ได้ที่ลิงก์ ดังต่อไปนี้

https://market.sec.or.th/ORAP/Authen/CompanyLogin.aspx

ทั้งนี้ หากท่านยัง<u>ไม่เคยมีบัญชี</u> โปรดศึกษา **'คู่มือลงทะเบียนเข้าใช้ระบบ - บริษัท'** 

| <u></u>                                                                                                    | ระบบให้ดวามเห็นชอบ<br>Online Registration and Approval System  |
|----------------------------------------------------------------------------------------------------|----------------------------------------------------------------|
| ริธุริร<br>สำนักงานคณะกรรมการกำกับหลักทรัพย์และตลาดหลักทรัพย์<br>Securities and Exchange Commission Thailand | Username (E-mail or ID No.) :<br>Password :                    |
| External<br>SEC Authentication                                                                               | เข้าสู่ระบบ แก้ไขข้อมูล<br>คู่มีอลงทะเบียนเข้าใช้ระบบ – บริษัท |
|                                                                                                    |                                                                |
|                                                                                                    |                                                                |

# 2. การเลือกรายการลงทะเบียนบุคลากรต่างประเทศ

เมื่อ Login เรียบร้อยแล้ว ให้ท่านเลือก <u>Menu C1</u> เพื่อลงทะเบียนตัวแทนต่างประเทศในการให้ข้อมูล ผลิตภัณฑ์ต่างประเทศเป็นการชั่วคราว

| <ul> <li>ระบบให้ความเห็นชอบ</li> <li>กลุต Online Registration and Approval System</li> </ul>                                                                                                    | ORAP                                                        |
|----------------------------------------------------------------------------------------------------|-------------------------------------------------------------|
| ยินดีด้อนรับ                                                                                                    |                                                             |
|                                                                                                    | User Profile & Access Log   ออกจากระบบ                      |
| หน้าแรก                                                                                                    |                                                             |
|                                                                                                    |                                                             |
| โปรดเดือดรายการที่ต้องการ                                                                                                    |                                                             |
| MENU C1: สร้างแบบคำขอความเห็นชอบ (ผู้แนะปาการลงทุน, นักวิเคราะห์, ผู้จัดการกองทุน, ผู้วางแผนการลงท<br>of compliance/ ลงทะเบียนตัวแทนต่างประเทศในการให้ข้อมูลผลิตภัณฑ์ผลาดทุนต่างประเทศเป็นการชั่วคราว | ุ่าน)/ แบบรับรองประวัติบุคคล (ผู้บริหาร)/ แจ้งแต่งตั้ง Head |
| MENU C2: แจ้งข้อมูลเบืองต้นการขอความเห็นชอบ / ต่ออายุ (กรณีสำเร็จการศึกษาสูงขึ้น)                                                                                                    |                                                             |
| แจ้งข้อมลเบื้องต้นการขอความเห็นชอบก่อนสร้างแบบคำขอความเห็นชอบ กรณีการขอความเห็นชอบที่ใช้คณ                                                                                                    | สมบัติดังต่อไปนี้                                           |
| - ประสบการณ์การทำงาน (กรณีขอดวานเห็นชอบเป็นนักวิเคราะห์ / ผู้จัดการกอง)                                                                                                    |                                                             |
| - MORANIKINI CISA CEA CEA ERM AISA AEPT                                                                                                    |                                                             |
|                                                                                                    |                                                             |
| - เตรมเมมนุญาตุจากองคุกรดางบรระเทศ                                                                                                    |                                                             |
| MENU C4: ส่งข้อมูลเข้าระบบสำนักงาน (New Batch) MENU C8: แจ้งเปลี่ยนแปลงข่                                                                                                    | ้อมูลบุคคลที่ได้รับความเห็นชอบ                              |
| - สำหรับส่งเอกสารที่ลงนามเรียบร้อยแล้วพร้อมเอกสารประกอบ                                                                                                    |                                                             |
| - กรณีที่ท่านต้องการส่งข้อมูลเข้าระบบ (New Batch) ทีละหลายรายการ                                                                                                    |                                                             |
| ให้ท่านเข้าเมนู C10 เพื่ออัพโหลดเอกสารเข้าสู่ระบบก่อน                                                                                                    |                                                             |
| - สำหรับอัพโหลดเอกสาร กรณีปลดล๊อครายการ                                                                                                    |                                                             |

#### 3. การกรอกข้อมูลของบุคลากรต่างประเทศ

ให้ท่านกรอกข้อมูลบุคลากรของผู้ประกอบธุรกิจต่างประเทศตามขั้นตอนดังต่อไปนี้

#### 3.1 <u>การกรอกข้อมูล</u>

- ประเภทข้อมูล : เลือก Passport
- ประเทศที่ออก : เลือก ประเทศ ที่ออกหนังสือเดินทางให้แก่บุคลากรต่างประเทศ
- โลขที่ : ระบุ<u>เลขที่หนังสือเดินทาง</u>ของบุคลากรต่างประเทศ

| กรอกข้อมูล                           | กลับหน้าแรก                  | ถัดไป >> |
|--------------------------------------|------------------------------|----------|
| ประเภทข้อมู<br>ประเทศที่ออ<br>เลขที่ | Passport<br>กรีช<br>(AA0000) |          |
|                                      | กลับหน้าแรก                  | ถัดไป >> |

ผู้แนะนำ / เจ้าหน้าที่จากต่างประเทศ : เลือก '<u>ลงทะเบียนบุคลากรจากต่างประเทศในการ</u> ให้ข้อมูล/คำแนะนำเกี่ยวกับการลงทุนในผลิตภัณฑ์ในตลาดทุนที่เป็นสกุลเงินตราต่างประเทศ เป็นการชั่วคราว'

เมื่อเสร็จแล้ว เลือก **'ถัดไป>>'** หรือกรณีต้องการแก้ไขข้อมูล ให้เลือก **'กลับหน้าแรก**'

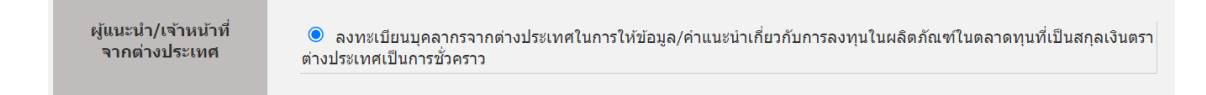

#### 3.2 <u>คุณสมบัติ</u>

เลือก 'เป็นผู้มีคุณสมบัติตามประกาศที่ ทธ. 1/2560 เรื่อง การให้บริการแก่ลูกค้าในการลงทุน ในผลิตภัณฑ์ในตลาดทุนที่เป็นสกุลเงินตราต่างประเทศ' เมื่อเสร็จแล้ว เลือก '**ถัดไป**>>'

| กรุณาเลือกคุณสมบัติ                                                                      | กลับหน้าแรก               | << ย้อนกลับ          | ถัดไป >> |
|------------------------------------------------------------------------------------------|---------------------------|----------------------|----------|
|                                                                                          |                           |                      |          |
| ์ ® เป็นผู้มีคุณสมบัติตามประกาศที่ ทธ.1/2560 เรื่อง การให้บริการแก่ลูกค่าในการลงทุนในผย่ | ลิตภัณฑ์ในตลาดทุนทีเป็นสก | าุลเงินตราต่างประเทศ |          |
|                                                                                          | กลับหน้าแรก               | << ย้อนกลับ          | ถัดไป >> |

### 3.3 <u>การรับรองว่ามีคุณสมบัติครบถ้วน</u>

ให้ท่านรับรองว่าบุคลากรต่างประเทศมีคุณสมบัติครบถ้วนภายใต้หัวข้อดังต่อไปนี้

- เป็นบุคลากรภายใต้สังกัดของผู้ออกหรือเสนอขายหลักทรัพย์จากต่างประเทศหรือ ผู้ประกอบธุรกิจต่างประเทศ
- เป็นบุคลากรที่มีความรู้ ความสามารถ ความเชี่ยวชาญ และมีความเหมาะสมในการให้ข้อมูล หรือคำแนะนำเกี่ยวกับการลงทุนในผลิตภัณฑ์ในตลาดทุนที่เป็นสกุลเงินตราต่างประเทศที่นำมา ให้บริการแก่ลูกค้า รวมทั้งสามารถให้ข้อมูลหรือคำแนะนำเกี่ยวกับการลงทุนในผลิตภัณฑ์ ในตลาดทุนที่เป็นสกุลเงินตราต่างประเทศได้ตามกฏหมายที่ควบคุมการประกอบธุรกิจ ในต่างประเทศ
- ไม่มีเหตุอันควรเชื่อว่ามีหรือเคยมีพฤติกรรมที่ไม่เหมาะสมหรือไม่ปฏิบัติตามหลักเกณฑ์การให้ ข้อมูลหรือคำแนะนำเกี่ยวกับการลงทุนในผลิตภัณฑ์ในตลาดทุนที่เป็นสกุลเงินตราต่างประเทศ แก่ลูกค้าในประเทศไทย
- เป็นการให้ข้อมูลหรือคำแนะนำเกี่ยวกับการลงทุนในผลิตภัณฑ์ในตลาดทุนที่เป็นสกุลเงินตรา ต่างประเทศแก่ลูกค้าในประเทศไทยแบบชั่วคราวและตามความจำเป็น

เมื่อเสร็จแล้ว เลือก **'ถัดไป>>'** 

| การรับรองว่ามีคุณสมบัติครบถัวน                                                                                                    | กลับหน้าแรก                          | << ย้อนกลับ                           | ถัดไป >>           |  |  |  |  |  |
|----------------------------------------------------------------------------------------------------|--------------------------------------|---------------------------------------|--------------------|--|--|--|--|--|
| เป็นแคลากรภายใต้สังกัดของผ่ออกหรือเสนอขายหลักทรัพย์จากต่างประเทศหรือผ่ประกอบค                                                                                                    | กรกิจต่างประเทศ                      |                                       |                    |  |  |  |  |  |
| 🗹 ข้าพเจ้าได้อ่านข้อความด้านบนแล้ว และขอรับรองว่าบุคลาก:                                                                                                    | รจากต่างประเทศมีคุณสมบัติเ           | าามข้อความดังกล่าว                    |                    |  |  |  |  |  |
| เป็นบุคลากรที่มีความรู้ ความสามารถ ความเชี่ยวชาญ และมีความเหมาะสมในการให้ข้อมูลหรือคำแนะน่าเกี่ยวกับการลงทุนในผลิตภัณฑ์ในตลาดทุนที่เป็นสกุลเงินตราด่าง<br>ประเทศที่น่ามาให้บริการแก่ลูกค่า รวมทั้งสามารถให้ข้อมูลหรือคำแนะน่าเกี่ยวกับการลงทุนในผลิตภัณฑ์ในตลาดทุนที่เป็นสกุลเงินตราด่างประเทศได้ดามกฎหมายที่<br>ควบคุมการประกอบธุรกิจในต่างประเทศ |                                      |                                       |                    |  |  |  |  |  |
| 🗹 ข้าพเจ้าได้อ่านข้อความด้านบนแล้ว และขอรับรองว่าบุคลาก:                                                                                                    | รจากต่างประเทศมีคุณสมบัติเ           | าามข้อความดังกล่าว                    |                    |  |  |  |  |  |
| ไม่มีเหตุอันควรเชื่อว่ามีหรือเคยมีพฤติกรรมที่ไม่เหมาะสมหรือไม่ปฏิบัติตามหลักเกณฑ์การให<br>เงินตราด่างประเทศแก่ลูกคำในประเทศไทย                                                                                                    | <i>ห</i> ้ข้อมูลหรือคำแนะนำเกี่ยวกับ | การลงทุนในผลิตภัณฑ์ในต                | เลาดทุนที่เป็นสกุล |  |  |  |  |  |
| 🗹 ข้าพเจ้าได้อ่านข้อความด้านบนแล้ว และขอรับรองว่าบุคลาก:                                                                                                    | รจากต่างประเทศมีคุณสมบัติเ           | าามข้อความดังกล่าว                    |                    |  |  |  |  |  |
| เป็นการให้ข้อมูลหรือคำแนะนำเกี่ยวกับการลงทุนในผลิตภัณฑ์ในตลาดทุนที่เป็นสกุลเงินตรา                                                                                                    | ต่างประเทศแก่ลูกค้าในประเา           | าศไทยแบบชั่วคราวและตา:                | มความจำเป็น        |  |  |  |  |  |
| 🗹 ข้าพเจ้าได้อ่านข้อความด้านบนแล้ว และขอรับรองว่าบุคลาก:                                                                                                    | รจากต่างประเทศมีคุณสมบัติเ           | าามข้อความดังกล่าว                    |                    |  |  |  |  |  |
|                                                                                                    | - *····*                             | · · · · · · · · · · · · · · · · · · · | - Mal.             |  |  |  |  |  |
|                                                                                                    | กลบหนาแรก                            | << ยอนกลบ                             | ถดาเป >>           |  |  |  |  |  |

### 3.4 <u>การกรอก/ระบุข้อมูลเกี่ยวกับบุคลากรต่างประเทศ</u>

ล่วนที่ 1 : ข้อมูลทั่วไปของบุคลากรต่างประเทศ

ให้ท่านกรอก/ระบุข้อมูลทั่วไปของ<u>บุคลากรต่างประเทศ</u>ดังต่อไปนี้ให้ครบถ้วน

- คำนำหน้าชื่อ ภาษาไทย/อังกฤษ
- ชื่อ-นามสกุล ภาษาไทย /อังกฤษ

- วันเดือนปีเกิด ในรูปแบบ วัน/เดือน/ปี พ.ศ.
- เพศ
- วันที่ออก/วันที่หมดอายุของหนังสือเดินทาง
- อีเมล และเบอร์โทรศัพท์
- ชื่อและประเภทบริษัทที่บุคลากรต่างประเทศสังกัดอยู่ ซึ่งต้องสอดคล้องกับชื่อและประเภท ธุรกิจหลักทรัพย์ที่ได้รับอนุญาตของผู้ประกอบธุรกิจต่างประเทศที่ท่านได้กรอกในข้อ I.

เมื่อเสร็จแล้ว เลือก **'ถัดไป>>'** 

| ส่วนที่ 1 : ข้อมูลทั่วไป     |                          | กลับหน้าแรก         | << ย้อนกลับ | ถัดไป >> |
|------------------------------|--------------------------|---------------------|-------------|----------|
| * ข้อมูลที่ต้องกรอก          |                          |                     |             |          |
| ข้อมูลทั่วไป                 |                          |                     |             |          |
| คำนำหน้าชื่อไทย * นาย        | ~                        | คำนำหน้าชื่ออังฤษ * | Mr.         | ~        |
| ชื่อไทย <b>*</b> ปีเตอร์     |                          | ชื่ออังกฤษ *        | Peter       |          |
| นามสกุลไทย * แอนเดอร์ขัน     |                          | นามสกุลอังกฤษ *     | Anderson    |          |
|                              |                          |                     |             |          |
| ດັບເດືອນເປັນຄືອ              |                          | 1911/07 *           | 🖲 ข่าย      |          |
| 01/12/2497                   |                          | CMM                 | 🔿 หญิง      |          |
|                              |                          |                     |             |          |
| ประเภทบัตร * Passport        | $\checkmark$             | เลขที่บัตร *        | ABC1234     |          |
| สัญชาติ * กรีก               | ~                        |                     |             |          |
| วันที่ออกบัตร * 01/11/2564 🔤 |                          | วันที่บัตรหมดอายุ * | 01/12/2567  |          |
|                              |                          |                     |             |          |
| อีเมล peteranderson@abca     | sset.com                 | โทรศัพท์            | 41256314547 |          |
| บริษัทต้นสังกัด              |                          |                     |             |          |
| ขี่อบริษัทที่สังกัด *        | Name Of Foreign Company  | ~                   |             |          |
|                              | Asset Management Company |                     |             |          |
| ประเภทธุรกิจบริษัทตันสังกัด  |                          |                     |             |          |
|                              | <u> </u>                 |                     | (e)         |          |
|                              |                          | กลับหน้าแรก         | << ย้อนกลับ | ถัดไป >> |

ส่วนที่ 2 : รายละเอียดการปฏิบัติหน้าที่

กรอกข้อมูลดังต่อไปนี้สำหรับ**การขอขึ้นทะเบียนในแต่ละครั้ง** 

- วัตถุประสงค์ในการให้บริการ
- ช่องทางการให้บริการ
  - ทั้งนี้ กรณีมีการให้บริการหลายช่องทาง หรือนอกเหนือจากที่ระบบกำหนดไว้ให้
     โปรดเลือก 'กรณีอื่นๆ' และโปรดระบุช่องทางการให้บริการของบุคลากรต่างประเทศ
- ระยะเวลาการปฏิบัติหน้าที่ของบุคลากรต่างประเทศ กลุ่มลูกค้าที่ให้บริการ และ ประสบการณ์ของบุคลากรต่างประเทศในการทำงานที่เกี่ยวข้องกับผลิตภัณฑ์ที่ให้ข้อมูล หรือคำแนะนำแก่ผู้ลงทุน

# เมื่อเสร็จแล้ว เลือก '**ถัดไป>>**'

| ส่วนที่ 2 : รายละอียดการปฏิบัติหเ                                    | <sub>ั</sub> ทที                                                                                                    | กลับหน้าแร          | า << ย้อนกลับ                    | ถัดไป >>   |
|----------------------------------------------------------------------|----------------------------------------------------------------------------------------------------|---------------------|----------------------------------|------------|
|                                                                      |                                                                                                    |                     |                                  |            |
|                                                                      |                                                                                                    |                     |                                  |            |
| วัดถุประสงค์ในการขอขึ้นทะเบียน                                       | <ul> <li>□ ริทยากรงานสัมมนา</li> <li>☑ ให้มุมมองด้านเศรษฐกิจและให้ข้อมูล/คำแนะนำผ</li> <li>⊡ อื่น ๆ</li> <li>กรณีอื่นๆ โปรดระบุ</li> </ul> | ลิตภัณฑ์ต่างประเทศ  |                                  |            |
| ช่องทางการให้บริการ                                                  | □ Webinar 🗹 การประชุมออนไลน์ □ งานสัมมนา<br>กรณีอื่นๆ โปรดระบุ                                                                             | 🗌 พบปะเป็นการส่วนต้ | ้ว (face-to-face) □อีเมล □อื่น   | ໆ          |
|                                                                      |                                                                                                    |                     |                                  |            |
| ระยะเวลาการปฏิบัติหน้าที่ของบุคล                                     | ากรจากต่างประเทศ                                                                                                    |                     |                                  |            |
| วันที่เริ่มปฏิบัดิหน้าที่ *                                          | 01/12/2566                                                                                                    |                     | วันที่สิ้นสุดการปฏิบัดิหน้าที่ * | 08/12/2566 |
| กลุ่มลูกค้า / Target Group *                                         | ผู้ลงทุนรายย่อย                                                                                                    | ~                   |                                  |            |
| ประสบการณ์ในการทำงานที่<br>เกี่ยวข้องกับผลิตภัณฑ์ที่ให้คำ<br>แนะนำ * | 10 ប                                                                                                    |                     |                                  |            |
|                                                                      |                                                                                                    | 000000000000        |                                  | о°оЧч) - > |

### ส่วนที่ 3 : ความรู้และประสบการณ์ในการทำงาน

กรอกความรู้และประสบการณ์ในการทำงานของบุคลากรต่างประเทศ

- วุฒิการศึกษา
  - กรอกวุฒิการศึกษาสูงสุดของบุคลากรต่างประเทศ

เมื่อเสร็จแล้ว เลือก '**บันทึก**'

- ประกาศนียบัตร
  - กรอกข้อมูลประกาศนียบัตรวิชาชีพของบุคลากรต่างประเทศที่ยืนยันการเป็นบุคลากรที่มี
     ความน่าเชื่อถือ และมีความสามารถในการให้ข้อมูลหรือคำแนะนำเกี่ยวกับผลิตภัณฑ์ใน
     ตลาดทุนที่เป็นสกุลเงินตราต่างประเทศได้

เมื่อเสร็จแล้ว เลือก '**บันทึก**'

| ■ jain vafaun         ■ vafaunsäinan       faas vafauna         ■ vafaunsäinan       faas vafauna         ■ vafaunaitaan       faas vafauna         ■ vafaunaitaan       faas vafauna         ■ vafaunaitaan       faas vafaunaitaan         ■ vafaunaitaan       faas vafaunaitaan         ■ vafaunaitaan       faas vafaunaitaan         ■ vafaunaitaan       faas vafaunaitaan         ■ vafaunaitaan       faas vafaunaitaan         ■ vafaunaitaan       furtuu vata vata vata vata vata vata vata v                                                                                                    |                                                                                                    | Calling                                                          | ณ เนการทาง                                                                                | าน                                           |            |                                                                    | กลับหน้าแรก                                                                           | << ย่อนกลับ                                                                             | 810                                                                                                    | ลาเบ >>                                                        |
|----------------------------------------------------------------------------------------------------|----------------------------------------------------------------------------------------------------|------------------------------------------------------------------|-------------------------------------------------------------------------------------------|----------------------------------------------|------------|--------------------------------------------------------------------|---------------------------------------------------------------------------------------|-----------------------------------------------------------------------------------------|----------------------------------------------------------------------------------------------------|----------------------------------------------------------------|
| # เพิ่มต่อมูล     สะดับการศึกษา     สองการศึกษา     สองการศึกษา                                                                                                    | ]วุฒิการศึกษา<br>กรณากรอกวฒิการศึ                                                                                                    | ึกษา                                                             |                                                                                           |                                              |            |                                                                    |                                                                                       |                                                                                         |                                                                                                    |                                                                |
| รงสัมการศึกษา ชื่อสถามศึกษา ยิที่สำเร็จ ชื่อประกาศนี่ยวโหรงปริญญาร์ได้รับ<br>รงสัมการศึกษา (ปริญญาร์เขา ×)<br>ส่งสามาร์กษา<br>ยิที่สำเร็จ<br>2553 (YYYYY พ.ศ. เปน 2553)<br>ชื่อประกาศนี้ยามีครูราย<br>รัฐมายภาศนี้ยามีครูราย<br>รัฐมายภาศนี้ยามีครูราย<br>เปรี่ยงเปรี่ยง<br>ชื่อสามาร์กษา<br>ชื่อสามาร์กษา<br>ชื่อสามาร์กษา<br>รัฐมายภาศนี้ยามีครูราย<br>เปรี่ยงเรื่องหรือสุดรูร ชื่อสถามัน<br>รัฐมายภาศนี้ยามีครูราย<br>เปรี่ยงเรื่องหรือสุดรูร ชื่อสถามัน<br>รัฐมายภาศนี้ยามีครูราย<br>เปรี่ยงเรื่องหรือสุดรูร ชื่อสถามัน<br>รัฐมายการพลอยไปพ่อระย่าย<br>ชื่อเพลิญครูร ชื่อสถามัน<br>รัฐมายการพลอยไปพ่อระย่าย<br>เปรี่ยงเรื่องหรือสุดรูร ชื่อสถามัน<br>รัฐมายการพลอย<br>ชื่อเพลิญครูราย<br>รัฐมายราย<br>เปรี่ยงเรื่องหรือสุดรูราย<br>รัฐมายรัฐมาร์เลื่อง<br>รัฐมายรัฐมาย<br>เปรี่ยงเรื่อง<br>เปรี่ยงเรื่อง<br>เรื่องเรื่อง<br>เรื่องเรื่องเรื่อง<br>เรื่องเรื่อง<br>เรื่องเรื่องเรื่อง<br>เรื่องเรื่องเรื่อง<br>เรื่องเรื่อง<br>เรื่องเรื่องเรื่อง<br>เรื่องเรื่องเรื่อง<br>เรื่องเรื่องเรื่อง<br>เรื่องเรื่องเรื่อง<br>เรื่องเรื่อง<br>เรื่องเรื่อง<br>เรื่องเรื่อง<br>เรื่องเรื่องเรื่อง<br>เรื่องเรื่อง<br>เรื่องเรื่องเรื่อง<br>เรื่องเรื่อง<br>เรื่องเรื่อง<br>เรื่องเรื่องเรื่อง<br>เรื่องเรื่องเรื่อง<br>เรื่องเรื่อง<br>เรื่องเรื่อง<br>เรื่อง<br>เรื่องเรื่อง<br>เรื่องเรื่อง<br>เรื่องเรื่อง<br>เรื่องเรื่อง<br>เรื่องเรื่อง<br>เรื่องเรื่อง<br>เรื่องเรื่อง<br>เรื่องเรื่อง<br>เรื่องเรื่องเรื่อง<br>เรื่องเรื่อง<br>เรื่องเรื่อง<br>เรื่องเรื่อง<br>เรื่องเรื่องเรื่อง<br>เรื่องเรื่องเรื่อง<br>เรื่องเรื่องเรื่อง<br>เรื่องเรื่องเรื่อง<br>เรื่องเรื่องเรื่อง<br>เรื่องเรื่องเรื่อง                                                                                                    | + เพิ่มข้อมล                                                                                                    |                                                                  |                                                                                           |                                              |            |                                                                    |                                                                                       |                                                                                         |                                                                                                    |                                                                |
| ระสัมภารศึกษา<br>สื่อสถาสักษา<br>มีสังร์กรรฐ<br>มีสังร์กรฐ<br>มีสังร์กรฐ<br>มีสีงร์กรฐ<br>มีสีงร์กรฐ<br>มีสีงรีงรีงรีงร์กรฐ<br>มีงรีกรฐ<br>มีสีงร์กรฐ<br>มีสีงร์กรฐ<br>มีจ                                                                                                    | ระดับการศึกษา                                                                                                    |                                                                  | ชื่อสถานศึกษ                                                                              | า ปีท่                                       | ที่สำเร็จ  | ชื่อประ                                                            | กาศนียบัตร/ปริญญาที่ไ                                                                 | ด้รับ วิข                                                                               | ภาเอก แก้ไข                                                                                                    | ย ลบ                                                           |
| สังสถานสีกระ         480 University           มัตร้านสุ/สราม         2553           สังสารแล้วและ         (แปน มนบ. บร.บ.)           ร้านแก/สราม         เหน่ามารถสิง           ร้านแก/สราม         เหน่ามารถสิง           ร้านแก/สราม         เหน่ามารถสิง           ร้านแก/สราม         เหน่ามารถสิง           ร้านแก/สราม         เหน่ามารถสิง           ร้านแก/สราม         เหน่ามารถสิง           ร้านเล่าสาม         ร้านเล่าสาม           ร้านก/สราม         เหน่ามารถสิง           ร้านก/สราม         ร้านเล่ามามารถสิง           ร้านก/สราม         ร้านเล่ามามารถสิง           ร้านก/สราม         ร้านเล่ามามารถสิง           ร้านส่วนที่สามารถสิง         ร้านเล่ามามารถสิง           ร้านส่วนที่สาม         ร้านเล่ามามารถสิง           ร้านส่วนที่สาม         ร้านเล่ามารถสิง           ร้านส่วนที่สาม         ร้านเล่ามามา           ร้านส่วนที่สาม         ร้านเล่ามามา           ร้านส่วนที่สาม         ร้านเล่ามามา           ร้านส่วนที่สาม         ร้านการถึง           ร้านส่วนที่สาม         ร้านเล่ามามา           ร้านส่วนที่สามา         ร้านส่วนที่สาม           ร้านส่วนที่สาม         ร้านการถึง           ร้านการสาม         ร้านการถึง           ร้านการสาม <td>ระดับก</td> <td>าารศึกษา</td> <td>ปริญญาโท</td> <td>~</td> <td></td> <td>1</td> <td></td> <td></td> <td></td> <td></td>                                                                                                    | ระดับก                                                                                                    | าารศึกษา                                                         | ปริญญาโท                                                                                  | ~                                            |            | 1                                                                  |                                                                                       |                                                                                         |                                                                                                    |                                                                |
| มริพัสมัธ<br>ส่อประกาศมือบังคุมรูญกรัฐ<br>รัฐานอก/สามา<br>มระกาศมือบรัตร<br>การเริ่มการแล้ง →<br>มระกาศมือบรัตร<br>กรณากรสาวและเมืองเปรามีนการพลสอบไปตรมเขาน                                                                                                    | ชื่อสถ                                                                                                    | านศึกษา                                                          | ABC Univer                                                                                | sity                                         |            |                                                                    |                                                                                       |                                                                                         |                                                                                                    |                                                                |
| มีสมรภาสโขมัสหรู/มีญญาให้<br>รัฐมาสภาสารายละมียมที่ระกับการทะสลบให้ครมย่าย<br>* เกิมระกาศนี้มามัก<br>กระบบการทะสลบให้ครมย่าย<br>* เกิมระกาศนี้มามักระการคลายให้ครมย่าย<br>* เกิมระกาศนี้มามักระการคลายให้ครมย่าย<br>* เกิมระกาศนี้มามาระการคลายให้ครมย่าย<br>* เกิมระกาศนี้มามาระการคลายให้ครมย่าย<br>* เกิมระกาศนี้มามาระการคลายให้ครมย่าย<br>* เกิมระกาศนี้มายาระการคลายให้ครมย่าย<br>* เกิมระกาศนี้มายาระการคลายให้ครมย่าย<br>* เกิมระกาศนี้มายาระการคลายให้ครมย่าย<br>* เกิมระกาศนี้มายาระการคลายให้ครมย่าย<br>* เกิมระกาศนี้มายาระการคลายให้ครมย่าย<br>* เกิมระกาศนี้มายาระการคลายให้ครมย่าย<br>* เกิมระกาศนี้มายาระการคลายให้ครมย่าย<br>* เกิมระกาศนี้มายาระการคลายให้ครายอ่าย<br>* เกิมระกาศนี้มายาระการคลายให้การรายสายปางหายาย<br>* เกิมระกาศนี้มายาระการคลายน้ายายายายาย<br>* เกิมระการที่มายาระการคลายายายายายายายายายายายายายายายายายายาย                                                                                                    |                                                                                                    | ปีที่สำเร็จ                                                      | 2553 (                                                                                    | YYYY-พ.ศ. เช่                                | u 2553)    |                                                                    |                                                                                       |                                                                                         |                                                                                                    |                                                                |
| โร่านลก/สามารรร้อง           โร่านลก/สามารรรรรรรรรรรรรรรรรรรรรรรรรรรรรรรรรรร                                                                                                    | ชื่อประกาศนียบัตร/ปริต                                                                                                    | บูญาที่ได้<br>รับ                                                | Master of Fi                                                                              | nance                                        |            | (เช่น บช                                                           | .บ. บธ.บ.)                                                                            |                                                                                         |                                                                                                    |                                                                |
| เม้ารักาศนี้มามัคร<br>กรุณากรอกรายออนโดยที่ยวกับการทะสอมไฟล์รรมย่วน<br>* เพิ่มขอมูล<br>ชื่อสถามัน<br>รับเลื่อมมีที่ผ่านการทะสอม<br>(CFA กระยิ่ม 3 (Chartered Financial Analyst)<br>ชื่อสถามัน<br>(CFA Institute<br>วันเลื่อมมีที่ผ่านการทะสอม<br>(CFA Institute<br>(CFA Institute<br>(CFA Institute)<br>(CFA Institute)<br>(CFA                                                                                                    | วิชาเล                                                                                                    | อก/สาขา                                                          | การเงิน/การต                                                                              | หลัง 🗸                                       |            |                                                                    |                                                                                       |                                                                                         |                                                                                                    |                                                                |
| a records to display.<br>"ประกาศนี้ยมใคร"<br>"ส่องสักสูงระ" ซื่อสถาบัน วินเดือนปีที่ผ่านการทงสอบ นดาโข คม<br>ชื่องสักสูงระ" ซื่อสถาบัน วินเดือนปีที่ผ่านการทงสอบ นดาโข คม<br>ชื่องสักสูงระ" (CFA rs.ชัม 3 (Chartered Financial Analyst)<br>"ชื่อสถาบัน" (CFA Institute<br>วินเดือนปีที่ผ่านการทงสอบ<br>0/11/22555<br>ชั่งหัก แกเล็ก<br>a records to display.                                                                                                    |                                                                                                    |                                                                  | บันทึกยา                                                                                  | าเลิก                                        |            |                                                                    |                                                                                       |                                                                                         |                                                                                                    |                                                                |
| รางแสง 5 มามา<br>กรุณากรอกรายละเมืองเกี่ยวกับการทางสลมไปพ์ครมย้วย<br>♥ เทิ่มช่มสมุส<br>ช่องหลักสูงะ ี่ปอสถาบัน วินเลือบปีที่ผ่านการทดสอบ แก้ไข ละ<br>ช่องหลักสูงะ [CFA ระดับ 3 (Chartered Financial Analyst)<br>วันเดือบปีที่ผ่านการทดสอบ<br>1/1/2/2555<br>1/1/2/2555                                                                                                    | o records to display                                                                                                    |                                                                  |                                                                                           |                                              |            |                                                                    |                                                                                       |                                                                                         |                                                                                                    |                                                                |
| ช้องสักสูตร ช้อสถาบัน วันเลือบบีที่ผ่านการทดสอบ แก้ไข ละ<br>ช้องหลักสูตร (CFA ระดับ 3 (Chartered Financial Analyst)                                                                                                    | ารณากรอกรายละเอื<br>+ เพิ่มข้อมูล                                                                                                    | ยดเกี่ยวกัว                                                      | บการทดสอบให                                                                               | <b>เ</b> ครบถ้วน                             |            |                                                                    |                                                                                       |                                                                                         |                                                                                                    |                                                                |
|                                                                                                    | ชื่อหลักสูต                                                                                                    | 5                                                                | ชื่อสถาบั                                                                                 | u                                            |            |                                                                    | วันเดือนปีที่ผ่านการ                                                                  | ทดสอบ                                                                                   | แก้ไร                                                                                                    | ข ลบ                                                           |
| รับเลือนปีที่ผ่านการหลงสม<br>(Tri 22555<br>บันที่ บกเล็ก<br>o records to display.                                                                                                    | ชื่อ                                                                                                    | หลักสูตร                                                         | CFA ระดับ 3                                                                               | (Chartered F                                 | inancial A | Analyst)                                                           |                                                                                       |                                                                                         | ~                                                                                                    |                                                                |
| รับเดือนปีที่ผ่านการหลสม<br>()1/12/2555<br>บันที่) ยกเล็ก<br>o records to display.                                                                                                    | บั                                                                                                    | ไอสถาบัน                                                         | CFA Institut                                                                              | e<br>                                        |            |                                                                    |                                                                                       |                                                                                         |                                                                                                    |                                                                |
| อ records to display.<br>a records to display.                                                                                                    | بأمرتم لعربه                                                                                                    |                                                                  | 04/40/0555                                                                                |                                              |            |                                                                    |                                                                                       |                                                                                         |                                                                                                    |                                                                |
| lo records to display.<br><b>คลับหน้าแรก &lt;&lt; ย้อนกลับ ถัดไป&gt;&gt;</b><br><b>มที่ 3 : ความรู้และประสบการณ์ในการทำงาน กลับหน้าแรก &lt;&lt; ย้อนกลับ ถัดไป&gt;&gt;</b><br><b>3 : ความรู้และประสบการณ์ในการทำงาน กลับหน้าแรก &lt;&lt; ย้อนกลับ ถัดไป&gt;&gt;</b><br><b>3 : ความรู้และประสบการณ์ในการทำงาน กลับ</b><br>กรุณากรสกษา<br><b>3 : ความรู้และประสบการณ์ในการทำงาน กลับ</b><br><b>4 : เกิมรู้และประสบการณ์ในการทำงาน กลับ</b><br><b>5 : บารการนี้อน</b><br><b>1 : กระการนี้อนกลับ</b><br><b>1 : กระการนี้อนกลับ</b><br><b>1 : กระการนี้อนกลับ</b><br><b>1 : กระการนี้อนกลับ</b><br><b>1 : กระการนี้อนกลับ</b><br><b>1 : กระการนี้อนกลับ</b><br><b>1 : กระการนี้อนกลับ</b><br><b>1 : กระการนี้อนกลับ</b><br><b>1 : กระการนี้อนกลับ</b><br><b>1 : กระการนี้อนกระการและอบ</b><br><b>1 : กระการนี้อนกระการและอบ</b><br><b>1 : กระการนี้อนกระการและอบ</b><br><b>1 : กระการนี้อนกระการและอบ</b><br><b>1 : กระการนี้อนกระการและอบ</b><br><b>1 : กระการนี้อนกระการและอบ</b><br><b>1 : กระการนี้อนกระการและอบ</b><br><b>1 : กระการนี้อนกระการและอบ</b><br><b>1 : กระการนี้อนกระการและอบ</b><br><b>1 : กระการนี้อนกระการนอนเอียนกระการและอบ</b><br><b>1 : กระการนอน</b><br><b>1 : กระการนอนเอียนกระการและอบ</b><br><b>1 : กระการนอน</b><br><b>1 : กระการนอนเอียนกระการนอนเอียนกระการนอน</b><br><b>1 : กระการนอนเอียนกระการนอนเอียนกระการนอน</b><br><b>1 : กระการนอนเอียนกระการนอนเอียนกระการนอน</b><br><b>1 : กระการนอนเอียนกระการนอนเอียนกระการนอนอนกระการนอน</b><br><b>1 : กระการนอนเอียนกระการนอน</b><br><b>1 : กระการนอนเอียนกระการนอนเอียนกระการนอน</b><br><b>1 : กระการนอน</b><br><b>1 : กระการนอนเอียนกระการนอน</b><br><b>1 : กระการนอนกระการนอน</b><br><b>1 : กระการนอน</b><br><b>1 : กระการนอน</b><br><b>1 : กระการนอน</b><br><b>1 : กระการนอน</b><br><b>1 : กระการนอนเอียนกระการนอน</b><br><b>1 : กระการนอน</b><br><b>1 : ก</b> | วนเดอนปทผานกา                                                                                                    | รทดสอบ                                                           | 01/12/2555                                                                                |                                              |            |                                                                    |                                                                                       |                                                                                         |                                                                                                    |                                                                |
| นที่ 3 : ความรู้และประสบการณ์ในการทำงาน กลับหน้าแรก << ย้อนกลับ กัดไป >><br>1 ถึง : ความรู้และประสบการณ์ในการทำงาน กัดไป >><br>2 วุฒิการศึกษา<br>กรุณากรลกวุฒิการศึกษา<br>* เที่มขอมูล<br>* เที่มขอมูล<br>ระดับการศึกษา ชื่อสถานศึกษา ปีที่สำเร็จ ชื่อประกาศนียบัตร/ปริญญาที่ได้รับ วิชาเอก แก้ไข ลบ<br>ปริญญาร์เท ABC University 2553 Master of Finance การเงิน/การคลัง 健r<br>1 ปริญญาร์เท ABC University 2553 Master of Finance การเงิน/การคลัง 健r<br>1 ปริญญาร์เท ABC University 2553 Master of Finance การเงิน/การคลัง 健r<br>1 ปริญญาร์เท ABC University 2553 Master of Finance การเงิน/การคลัง เครื่ เป็<br>2 ประกาศนี้ยบัตร<br>กรุณากรอกรายละเอียดเกี่ยวกับการทดสอบไท้ครบถ้วน<br>* เทิมขอมูล<br>CFA ระดับ 3 (Chartered Financial Analyst) CFA Institute 01/12/2555 เครื่ เกิ                                                                                                    | วนเดอนบทผานกา<br>lo records to display.                                                                                                    | รทดสอบ                                                           | 01/12/2555<br>บันทึก ย                                                                    | าเลิก                                        |            |                                                                    |                                                                                       |                                                                                         |                                                                                                    |                                                                |
| <u>มที่ 3 : ความรู้และประสบการณ์ในการทำงาน</u> <u>กลับหน้าแรก ≪ย้อนกลับ ถัด</u> ไป >><br><u>ว ณีการศึกษา</u><br>กรุณากรอกวุฒิการศึกษา<br>** เชิ่มการศึกษา <u>ชื่อสถานศึกษา บิที่สำเร็จ ชื่อประกาศนิยบัตร/ปริญญาที่ใด้รับ วิชาเอก แก้ไข ลบ</u><br>ปริญญาโท ABC University 2553 Master of Finance การเงิน/การคลัง<br>© <u>ประกาศนี้ยบัตร</u><br>กรุณากรอกรายละเอียดเกี่ยวกับการทดสอบให้ครบย่วน<br>** เพิ่มข้อมูล<br><u>ชื่อหลักสูตร ชื่อสถาบัน วันเดือนปิที่ผ่านการทดสอบ แก้ไข ลบ</u><br>CFA ระดับ 3 (Chartered Financial Analyst) CFA Institute 01/12/2555<br>ณฑัษ ชั่วไป >>                                                                                                    | วนเดอนปทผานกา<br>Io records to display.                                                                                                    | รทดสอบ                                                           | <u>1017/12/2555</u><br>บันทึก ย                                                           | າເລົກ                                        |            |                                                                    | ດຈັນຄະໂວແຮດ                                                                           | 44 VINDON                                                                               | , and the second second second second second second second second second second second second second second se | 2981 22                                                        |
| <ul> <li>รูณูโการศึกษา<br/>กรุณากรอกวุฒิการศึกษา</li> <li>* เพิ่มข้อมูล</li> <li>ระดับการศึกษา ขื่อสถานศึกษา บิที่สำเร็จ ขื่อประกาศนียบัตร/ปริญญาที่ได้รับ วิชาเอก แก้ไข ลบ<br/>ปริญญาโท ABC University 2553 Master of Finance การเงิน/การคลัง</li> <li>ประกาศนียบัตร<br/>กรุณากรอกรายละเอียดเกี่ยวกับการทดสอบให้ครบถ้วน</li> <li>* เพิ่มข้อมูล</li> <li>ชื่อหลักสุดร ขื่อสถาบัน วันเดือนบิที่ผ่านการทดสอบ แก้ไข ลบ</li> <li>CFA ระดับ 3 (Chartered Financial Analyst)</li> <li>CFA Institute 01/12/2555</li> </ul>                                                                                                    | วนเดอนปทผานกา<br>io records to display.                                                                                                    | รทดสอบ                                                           | <u>() 1/12/2</u> 555<br>(บันทึก) ยะ                                                       | າເລົກ                                        |            |                                                                    | กลับหน้าแรก                                                                           | << ย้อนกลับ                                                                             | । ព័                                                                                                    | งไป >>                                                         |
| ระดับการศึกษา         บี่หล่าเร็จ         ชื่อประกาศนียบัตร/ปริญญาที่ได้รับ         วิชาเอก         แก้ไข         ลบ           ปริญญาโท         ABC University         2553         Master of Finance         การเงิน/การคลัง         Image: Construction of the second of the second of t                                                                                                    | วนเดอนบทผานกา<br>to records to display.<br>มที่ 3 : ความรู้และปร                                                                                                    | ะสบการเ                                                          | <u>บ้า/12/2555</u><br>บันทึก ยะ                                                           | าน                                           |            |                                                                    | กลับหน้าแรก<br>กลับหน้าแรก                                                            | << ย้อนกลับ<br><< ย้อนกลับ                                                              | l ព័រ<br>J ព័រ                                                                                                 | จไป >><br>จไป >>                                               |
| ปริญญาโท ABC University 2553 Master of Finance การเงิน/การคลัง                                                                                                    | วนเดอนบทผานกา<br>lo records to display.<br>Io <b>7 (มีการศึกษา</b><br>กรุณากรอกวุฒิการศึ<br>➡ เพิ่มข่อมูล                                                                                                    | ะสบการเ                                                          | <u>มันทึก</u> ย<br>เ                                                                      | าน                                           |            |                                                                    | กลับหน้าแรก<br>กลับหน้าแรก                                                            | << ย้อนกลับ<br><< ย้อนกลับ                                                              | l ព័រ<br>J ព័រ                                                                                                 | จไป >><br>จไป >>                                               |
| 5 ประกาศนียบัตร<br>กรุณากรอกรายละเอียดเกี่ยวกับการทดสอบให้ครบถ้วน                  ที่มีข้อมูล                  ชื่อหลักสูตร                  ชื่อหลักสูตร                 ชื่อหลักสูตร                 ชื่อหลักสูตร                 ชื่อหลักสูตร                 ชื่อหลักสูตร                 ชื่อหลักสูตร                 ชื่อหลักสูตร                                                                                                    | วนเดอบบทผานกา<br>lo records to display.<br>] <b>วุฒิการศึกษา</b><br>กรุณากรอกวุฒิการศึ<br>[๋+] เพิ่มข้อมูล<br>ระดับการศึกษา                                                                                                    | ะสบการ<br>่กษา<br>ชื่อส                                          | บาา/2/2555<br>บันทึก ยา<br>ณ์ในการทำง<br>สถานศึกษา                                        | าน<br>ปีที่สำเร็จ                            |            | ชื่อประกาศนียบัตร/                                                 | กลับหน้าแรก<br>กลับหน้าแรก<br>ปริญญาที่ใดรับ                                          | << ย้อนกลับ<br><< ย้อนกลับ<br>วิชาเอก                                                   | I ถัง<br>I ถัง<br>แก่ไข                                                                                        | จไป >><br>จไป >>                                               |
| CFA ระดับ 3 (Chartered Financial Analyst) CFA Institute 01/12/2555 📴 🔟                                                                                                    | วนเดอบบทผานกา<br>lo records to display.<br>lo records to display.<br>[] วุฒิการศึกษา<br>กรุณากรอกวุฒิการศึ<br>[] [ เพิ่มข้อมูล<br>ระดับการศึกษา<br>ปริญญาโท                                                                                                    | รทดลอบ<br>เกษา<br>ชื่ออ<br>ABC Ur                                | ณ์ในการทำง<br>สถานศึกษา<br>niversity                                                      | าน<br>ปีที่สำเร็จ<br>2553                    | Mast       | ชื่อประกาศนิยบัตร/<br>er of Finance                                | กลับหน้าแรก<br>กลับหน้าแรก<br>ปริญญาที่ใดรับ                                          | << ย้อนกลับ<br><< ย้อนกลับ<br>วิชาเอก<br>การเงิน/การคลัง                                | <ol> <li>ถัง</li> <li>ม</li> <li>ถัง</li> <li>แก่ไข</li> <li>แห้ไข</li> </ol>                                  | ลไป >><br>ลไป >><br>ลบ<br>                                     |
| กลังหม่าแรก แต่ลางกลัง กักไป >>                                                                                                    | วนเดอบบทผานกา<br>lo records to display.                                                                                                    | ะสบการ<br>ไกษา<br>ABC Ur<br>เยคเกี่ยวกั<br>ชื่อง                 | มันทึก ย<br>มันทึก ย<br>ถิ่งในการทำง<br>สถานศึกษา<br>niversity<br>มการทดสอบให<br>หลักสูตร | าน<br>มิที่ส่าเร็จ<br>2553<br>ผัครบถ้วน      | Mast       | ชื่อประกาศนิยบัตร/<br>er of Finance<br>ชื่อสถาบัน                  | กลับหน้าแรก<br>กลับหน้าแรก<br>ปริญญาที่ใดรับ<br>วันเดือนปีข                           | << ย้อนกลับ<br><< ย้อนกลับ<br>วิชาเอก<br>การเงิน/การคลัง                                | <ul> <li>ม ถัง</li> <li>ม ถัง</li> <li>ม เก่ไข</li> <li>ม เก่ไข</li> </ul>                                     | งไป >><br>ลไป >><br>ฒบ<br>ฒิ                                   |
|                                                                                                    | รนเดอนบทผานกา<br>Io records to display.<br>Io records to display.<br>Io rec | ะสบการเ<br>ถ้าษา<br>ABC Ur<br>เยดเกี่ยวกั<br>ชื่อง<br>d Financia | มารทดสอบให<br>เฉักสูตร<br>I Analyst)                                                      | าน<br>าน<br>บิที่สำเร็จ<br>2553<br>ผัครบถ้วน | Mast       | ชื่อประกาศนิยบัตร/<br>er of Finance<br>ชื่อสถาบัน<br>ZFA Institute | <b>กลับหน้าแรก</b><br><mark>กลับหน้าแรก</mark><br>ปริญญาที่ใดรับ<br>วันเดือนปีข<br>01 | << ย้อนกลับ<br><< ย้อนกลับ<br>วิชาเอก<br>การเงิน/การคลัง<br>ที่ผ่านการทดสอบ<br>/12/2555 | <ul> <li>ม ถัง</li> <li>ม ถัง</li> <li>ม เก่ไข</li> <li>ม เก่ไข</li> <li>ม เก่ไข</li> </ul>                    | <b>งไป &gt;&gt;</b><br><b>ดไป &gt;&gt;</b><br>ดบ<br>ดิบ<br>ดิบ |

เมื่อเสร็จแล้ว เลือก **'ถัดไป>>'** 

#### ส่วนที่ 4 : คำรับรองของผู้ยื่นขอ

- ให้ท่านให้คำรับรองว่าบุคลากรต่างประเทศมีคุณสมบัติตามที่กฎเกณฑ์กำหนด อันได้แก่
  - เป็นบุคลากรภายใต้สังกัดของผู้ออกหรือเสนอขายหลักทรัพย์จากต่างประเทศหรือ ผู้ประกอบธุรกิจต่างประเทศ
  - เป็นบุคลากรที่มีความรู้ ความสามารถ ความเชี่ยวชาญ และมีความเหมาะสมในการให้ ข้อมูลหรือคำแนะนำเกี่ยวกับการลงทุนในผลิตภัณฑ์ในตลาดทุนที่เป็นสกุลเงินตรา ต่างประเทศที่นำมาให้บริการแก่ลูกค้า รวมทั้งสามารถให้ข้อมูลหรือคำแนะนำเกี่ยวกับ การลงทุนในผลิตภัณฑ์ในตลาดทุนที่เป็นสกุลเงินตราต่างประเทศได้ตามกฏหมาย ที่ควบคุมการประกอบธุรกิจในต่างประเทศ
  - ไม่มีเหตุอันควรเชื่อว่ามีหรือเคยมีพฤติกรรมที่ไม่เหมาะสมหรือไม่ปฏิบัติตามหลักเกณฑ์ การให้ข้อมูลหรือคำแนะนำเกี่ยวกับการลงทุนในผลิตภัณฑ์ในตลาดทุนที่เป็นสกุลเงินตรา ต่างประเทศแก่ลูกค้าในประเทศไทย
  - เป็นการให้ข้อมูลหรือคำแนะนำเกี่ยวกับการลงทุนในผลิตภัณฑ์ในตลาดทุนที่เป็น สกุลเงินตราต่างประเทศแก่ลูกค้าในประเทศไทยแบบชั่วคราวและตามความจำเป็น
- ให้ท่านให้กรอกข้อมูลเจ้าหน้าที่ที่ติดต่อได้
  - ชื่อ: ระบุ <u>ชื่อและนามสกุล</u>
  - ตำแหน่ง : ระบุ <u>ตำแหน่ง</u>
  - โทรศัพท์ : ระบุ เบอร์โทรศัพท์
- อีเมล : ระบุ อีเมล เมื่อเสร็จแล้ว เลือก 'ถัดไป>>'

| ส่วนที่ 4 : คำรับรองของผู้ยื่นขอ                                                                                                    | กลับหน้าแรก                                                                                                    | << ย้อนกลับ       | ถัดไป >> |
|----------------------------------------------------------------------------------------------------|----------------------------------------------------------------------------------------------------|-------------------|----------|
| คำรับรองของบริษัท ✓ บริษัทขอรับรองว่าบุคลากรจากด่างประเทศมีคุณสมบัติดามที่กฎเ                                                                                                    | กณฑ์กำหนด อันได้แก่                                                                                                    |                   |          |
| เป็นบุคลากรภายใต้สังกัดของผู้ออกหรือเสนอขายหลักทรัพย์จากต่างประเ                                                                                                    | ทศหรือผู้ประกอบธุรกิจต่างประเทศ                                                                                                    | (1) ใช่           | ไม่ใช่   |
| เป็นบุคลากรที่มีความรู้ ความสามารถ ความเชี่ยวชาญ และมีความเหมาะสม<br>ผลิตภัณฑ์ในตลาดทุนที่เป็นสกุลเงินตราต่างประเทศที่น่ามาให้บริการแก่ลู<br>ในผลิตภัณฑ์ในตลาดทุนที่เป็นสกุลเงินตราต่างประเทศได้ดามกฎหมายที่ศ | งในการให้ข้อมูลหรือคำแนะน่าเกี่ยวกับการลงทุน<br>กค้า รวมทั้งสามารถให้ข้อมูลหรือคำแนะน่าเกี่ยวง<br>ควบคุมการประกอบธุรกิจในต่างประเทศ | ใน                | ไม่ใช่   |
| ไม่มีเหตุอันควรเชื่อว่ามีหรือเคยมีพฤติกรรมที่ไม่เหมาะสมหรือไม่ปฏิบัติดาว<br>ผลิตภัณฑ์ในดลาดทุนที่เป็นสกุลเงินดราต่างประเทศแก่ลูกค้าในประเทศไ                                                                  | มหลักเกณฑ์การให้ข้อมูลหรือคำแนะนำเกี่ยวกับก<br>ทย                                                                                   | กรลงทุนใน 💿 ใช่ 🔿 | ไม่ใช่   |
| เป็นการให้ข้อมูลหรือค่าแนะน่าเกี่ยวกับการลงทุนในผลิตภัณฑ์ในตลาดทุน<br>ชั่วคราวและตามความจำเป็น                                                                                                    | เที่เป็นสกุลเงินตราต่างประเทศแก่ลูกค้าในประเท                                                                                       | ศไทยแบบ 💿 ใช่ 🔿   | ไม่ใช่   |
| เจ้าหน้าที่ที่ติดต่อได้                                                                                                    |                                                                                                    |                   |          |
| ชื่อ                                                                                                    |                                                                                                    |                   |          |
| ตำแหน่ง                                                                                                    |                                                                                                    |                   |          |
| โทรศัพท์                                                                                                    |                                                                                                    |                   |          |
| อีเมล                                                                                                    |                                                                                                    |                   |          |
|                                                                                                    | กลับหน้าแรก                                                                                                    | << ย้อนกลับ       | ถัดไป >> |

#### 4. การส่งข้อมูลเข้าระบบคอมพิวเตอร์ของสำนักงาน

เมื่อกรอกข้อมูลผู้ประกอบธุรกิจต่างประเทศครบถ้วนแล้ว ระบบ ORAP จะแจ้งให้ทราบว่าข้อมูลได้ส่งเข้า ระบบของสำนักงาน ก.ล.ต. แล้ว

ทั้งนี้ ท่านจะไม่สามารถแก้ไข/ลบข้อมูลได้อีก (เว้นแต่จะติดต่อเจ้าหน้าที่ Helpdesk ของสำนักงาน ก.ล.ต. ที่เบอร์ 1207 กด 3 หรือ 0-2033-9999 หรืออีเมล helpdesk@sec.or.th เพื่อปลดล็อคให้เท่านั้น)

แบบคำขอของท่านจะถูกจัดเก็บในรูปเอกสารอิเล็กทรอนิกส์พร้อมลายมือชื่อดิจิทัลของผู้ส่ง ดังนั้น ท่านไม่ต้องนำส่งเอกสารที่พิมพ์จากระบบให้สำนักงาน ก.ล.ต. ซ้ำอีกครั้ง

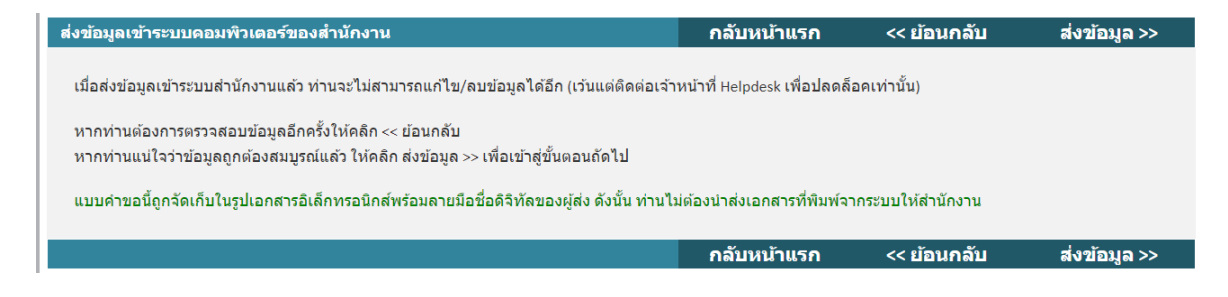

# <u>เสร็จสิ้นการยื่นลงทะเบียน</u>

เมื่อเสร็จสิ้นการยื่นลงทะเบียน ระบบ ORAP จะแสดงผลให้ท่านทราบว่า 'สำนักงานได้รับข้อมูล อิเล็กทรอนิกส์ ซึ่งเป็นไปตามข้อกำหนดทางเทคนิคแล้ว'

ทั้งนี้ ท่านสามารถเลือกที่จะดาวน์โหลดเอกสารลงทะเบียนนี้ได้

| เสร็จสิ้นการยื่นล         | งทะเบียน                                                                              | กลับหน้าแรก                              | เสร็จสิ้น >>            |
|---------------------------|---------------------------------------------------------------------------------------|------------------------------------------|-------------------------|
| สำนักงานได้รับข่          | ้อมูลอิเล็กทรอนิกส์ ซึ่งเป็นไปดามข่อกำหนดทางเทคนิคแล้ว ดังนี้                         |                                          |                         |
| แบบรายงาน:                | ขอความเห็นชอบลงทะเบียบบุคลากรจากด่างประเทศในการให้ข้อมูล/คำแ<br>ประเทศเป็นการชั่วคราว | เะนำเกี่ยวกับการลงทุนในผลิดภัณฑ์ในตลาดทุ | แที่เป็นสกุลเงินตราต่าง |
| รหัสอ้างอิง:              |                                                                                       |                                          |                         |
| ຜູ້ສ່ານ້ອນູລ:             |                                                                                       |                                          |                         |
| วันเวลาที่รับ<br>ข้อมูล:  |                                                                                       |                                          |                         |
| Batch no.:                | 06000040167                                                                           |                                          |                         |
| รายละเอียด:               | สำนักงานได้รับเอกสารครบถ้วนแล้ว                                                       |                                          |                         |
| <u>คลิกที่นี่เพื่อดาว</u> | <u>น์โหลดเอกสารต้นฉบับ</u>                                                            |                                          |                         |
|                           |                                                                                       | 0000000                                  | เสร็อสิ้น               |

#### 6. <u>การตรวจสอบสถานะแบบคำขอ</u>

เมื่อท่านได้ลงทะเบียนเสร็จสิ้นแล้ว สามารถค้นหาการลงทะเบียนได้ดังนี้

6.1 ให้ท่านไปที่แถบ 'ตรวจสอบสถานะแบบคำขอ'

# 6.2 ภายใต้กล่องเลขที่บัตรประชาชน/Passport โปรดระบุเลขที่หนังสือเดินทางของบุคลากร

<u>ต่างประเทศ</u> ที่ได้ลงทะเบียนไว้กับสำนักงาน ก.ล.ต. แล้ว

| รายการที่ส                                     | บยู่ระหว่างจัด                                                                                                    | ทำ              | ข้อมูล Batch ตรวจสอบสถานะแบบคำขอ ตรวจสอบสถานะ Pre-Approve                                 |                                              |                                    |              |                     |              |                  |                  |       |    |
|------------------------------------------------|----------------------------------------------------------------------------------------------------|-----------------|-------------------------------------------------------------------------------------------|----------------------------------------------|------------------------------------|--------------|---------------------|--------------|------------------|------------------|-------|----|
| เลขบัตรประชาชน/Passport ABC1234<br>Batch No. : |                                                                                                    |                 |                                                                                           |                                              |                                    |              |                     |              |                  |                  |       |    |
| เลขบัตร                                        | ชื่อ-<br>นามสกุล                                                                                                    | ประเง<br>รายก   | คนหา<br>เท ประเภทการข<br>าร ชอบ                                                           | อความเห็น<br>⊔                               | สถานะ<br>รายการ                    | Batch No.    | วันที่ส่ง<br>ข้อมูล | พิมพ์<br>แบบ | แก้ไข<br>Invoice | พิมพ์<br>Invoice | แก้ไข | ลบ |
| ABC1234                                        | นาย ปีเตอร์<br>แอนเดอร์<br>ซัน                                                                                                    | ขอควา<br>เห็นชะ | เม ลงทะเบียนด้วแ<br>งบ ประเทศในการใ<br>แนะนำเกี่ยวกับ<br>ตลาดทุนต่างปร<br>เป็นการชั่วคราว | ทนต่าง<br>เห้ข้อมูล/คำ<br>ผลิตภัณฑ์<br>ระเทศ | อยู่ระหว่าง<br>สำนักงาน<br>พิจารณา | 060000121266 | 10/12/2566          | Ð            | ₿                | -                | -     | -  |
| K < 1                                          | K     I       H     Image: Sector of the sector of the se |                 |                                                                                           |                                              |                                    |              |                     |              |                  |                  |       |    |

| รายการที่อยู่ระหว่างจัดทำ ข้อมูล Batch                                            |                                                    |                                                                                        |                    | ตรวจสอ                                     | บสถานะแบบค่     | ่าขอ ดรวจ    | สอบสถานะ Pr         | e-Appro      | <i>v</i> e       |                  |       |    |
|-----------------------------------------------------------------------------------|----------------------------------------------------|----------------------------------------------------------------------------------------|--------------------|--------------------------------------------|-----------------|--------------|---------------------|--------------|------------------|------------------|-------|----|
| เลขบัตรประชาชน/Passport ABC1234<br>Batch No. :<br>ชื่อ - นามสกุล ปีเตอร์<br>คันหา |                                                    |                                                                                        |                    |                                            |                 |              |                     |              |                  |                  |       |    |
| เลขบัตร                                                                           | ชื่อ-<br>นามสกุล                                   | ประเภท<br>รายการ                                                                       | ประเภทการขอ<br>ชอบ | เความเห็น                                  | สถานะ<br>รายการ | Batch No.    | วันที่ส่ง<br>ข้อมูล | พิมพ์<br>แบบ | แก้ไข<br>Invoice | พิมพ์<br>Invoice | แก้ไข | ลบ |
| ABC1234                                                                           | นาย ปีเตอร์<br>แอนเดอร์<br>ซัน                     | ั<br>เดอร์ ขอความ ลงทะเบีย<br>อร์ เห็นชอบ ประเทศใ<br>แนะนำเกี<br>ดลาดทุน<br>เป็นการชั่ |                    | กนต่าง<br>ห้ข้อมูล/คำ<br>เลิตภัณฑ์<br>ะเทศ | พิจารณา<br>แล้ว | 060000121266 | 10/12/2566          | F            | ₿                | -                | -     | -  |
| К < 1                                                                             | K<1>X     Page size:     10     1 items in 1 pages |                                                                                        |                    |                                            |                 |              |                     |              |                  |                  |       |    |